### 【重要】2020年施行症例登録締切 と 2021年レジストリー項目改定について

CVIT 会員 各位

CVIT レジストリー委員会

委員長 天野 哲也

平素より学会活動にご高配賜り、厚く御礼申し上げます。以下4点につきまして、ご案内申 し上げます:

- ・ 2020年内に施行した症例のレジストリー登録締切日
- ・ 2021年1月からの登録項目の改訂
- ・ CCC (CVIT Clinical research Consortium)の運用について
- ・ ACS 発症時の COVID-19 との関連性アンケート(5回目)実施予定について

## 【その1】2020年施行症例登録締切日(例年と変更なし)

### 2021年3月31日(水)23:59 厳守

- 例年通りですが、締切を過ぎますと、修正、追加登録はできなくなります。特に、資格
   申請において、施行した症例の全例登録がされていなかった場合は、一切の救済なく、
   資格が失効しますので、十分ご留意ください。
- また、期限までに、診療科長の権限において、症例登録ステータスを「完了(承認済)」 まで終えていただけますようお願いいたします。「編集中」「完了(未承認)」の登録分 は、無効症例として、資格申請システムに反映されません。
- なお、症例の重複登録、術者の誤登録にも十分ご注意ください。施設、個人の資格申請 に大きく関わってくるところですので、Audit(施設訪問によるデータ照合)により、 監査が強化されております。

# 【その2】2021年1月からの登録項目改訂について

2021 年 1 月 1 日からの施行症例は、2021 年度の年度切替を行って登録していただきます。 J-PCI、J-EVT/SHD の登録項目および定義につきましては、<u>NCD 症例登録システム</u>をログイン いただくとダウンロードできます。

| 👯 NCD                                                                     | National<br>Clinical<br>Database      | 履歴 <b>?</b> ヘルブ | ♦ 利用者情報変更                                                                                                    |                           |
|---------------------------------------------------------------------------|---------------------------------------|-----------------|----------------------------------------------------------------------------------------------------|---------------------------|
| 氏名<br>ユーザータイプ                                                             | 福沢 諭吉 先生<br>NCD主任医師(NCD Chief Doctor) | 施設診療科施設診療科切替    | J/EVT SHD施設<br>診療科1                                                                                                  |                           |
| CVIT(J-PCI)、CVIT<br>EVT/SHD)                                              | ()-<br>免疫CP阻害菜                        |                 |                                                                                                    |                           |
| 新城 CVIT ()-P                                                              | CI)、CVIT(J-EVT/SHD)<br>患者データ          | 新規登録            | 登録データ検索                                                                                                    | 新規症例アップロード機能              |
| 👥 各種通知                                                                    | チェックしたものを既読BOXへ                       |                 | <u>کور ۲۲ (۲۰ کر ۲۰ کر ۲۰ کر ۲۰ کر ۲۰ کر ۲۰ کر ۲۰ کر ۲۰ کر ۲۰ کر ۲۰ کر ۲۰ کر ۲۰ کر ۲۰ کر ۲۰ کر ۲۰ کر ۲۰ کر ۲۰ کر</u> | 7機能 マラーニング                |
| □ 2018/07/12 14:1                                                         | 2<br>ご尽力の皆様】泌尿器科システム改修                | のご連絡            | EAQ・CRF<br>症例登録マニュ                                                                                                   | <u>NCDデータを使った</u><br>国床研究 |
| <ul> <li>2018/07/12 13:1</li> <li>ご消化器外科症例</li> <li>確違ステージのシステ</li> </ul> | 0<br>登録にご反力頂いている皆様】 手術引<br>仏改修のお知らせ   | 予定登録及び、食道       | き 孤者登録                                                                                                    |                           |

| < | <ul> <li>専門医制度別</li> <li>● 入力項目</li> <li>● マニュアル</li> <li>● 参考資料</li> <li>● 修正限歴</li> <li>2数の文書区分の統</li> </ul> | の入力項目<br>全て選択全<br>絞り込み | て解除<br>  脳神経外科<br>  防疫登録<br>  病理科<br>  心尿器科<br>  形成外科<br>  形成外科<br> | <sup>解除</sup><br>チ<br>を | 入力項目」<br>-ェックを入れ<br>:押下 | 「CVIT」に<br>L、「絞り込み」 |
|---|----------------------------------------------------------------------------------------------------|------------------------|---------------------------------------------------------------------|-------------------------|-------------------------|---------------------|
|   | 専門医分野                                                                                                    | 文書区分                   | 文書名                                                                 | 版数                      | 更新日                     |                     |
|   | 呼吸器外科                                                                                                    | 入力項目                   | _(2018年版) CRF NCD呼吸器外科専門医                                           | 第6.00版                  | 2017/12/25              |                     |
|   | 呼吸器外科                                                                                                    | 入力項目                   | _(2017年版) CRF NCD呼吸器外科専門医                                           | 第5.05 版                 | 2017/11/16              |                     |
|   | 呼吸器外科                                                                                                    | 入力項目                   | _(2016年版) CRF NCD呼吸器外科専門医                                           | 第4.01 版                 | 2016/05/26              |                     |
|   | 呼吸器外科                                                                                                    | 入力項目                   | _(2015年版) CRF NCD呼吸器外科専門医                                           | 第3.02 版                 | 2015/05/08              |                     |
|   | 呼吸器外科                                                                                                    | 入力項目                   | <u>(2014年版) CRF NCD呼吸器外科専門医および入力手引き</u>                             | 第2.00 版                 | 2014/08/22              |                     |
|   | 呼吸器外科                                                                                                    | 入力項目                   | <u>(2013年版)CRF 共通基本項目</u>                                           | 第2.00 版                 | 2012/12/03              |                     |
|   | 呼吸器外科                                                                                                    | 入力項目                   | 呼吸器外科入力項目                                                           | 第1.01版                  | 2011/08/01              |                     |
|   | 呼吸器外科                                                                                                    | マニュアル                  | 呼吸器 FeedBack機能操作マニュアル                                               | 第2.00 版                 | 2017/12/14              |                     |
|   | 呼吸器外科                                                                                                    | マニュアル                  | <u>(2015年版)呼吸器外科専門領域 NCD入力の手引き</u>                                  | 第4.00版                  | 2014/12/26              |                     |
|   | N#AURABEAN #N                                                                                                  | 7 7                    | (2012年時) 【井澤井大阪日】 1 カフート フル                                         | 第2 00 15                | 2012/12/02              |                     |

## 【その3】CCC (CVIT Clinical research Consortium)の運用について

CVITでは、<u>CCC(CVIT Clinical research Consortium)</u>の運用を開始致します。この CCC は、以前メールにて周知させていただきましたが、 CVIT が【今後】主導する学術的な活動 にご協力いただいた施設の労力に報いるための制度とお考え下さい。

- 学術的な活動の具体例としては、アンケート調査へのご協力、レジストリー事業の延長
   上の研究事業等が含まれます。
- 長期予後調査につきましては、既にご協力のご意向に関するアンケート調査(締め切りました)を行い、取りまとめを行っております。ご協力いただけるご施設には、院内 IRBのサポートおよび説明会の開催を年明けに予定しておりますので、CVIT からの連絡をお待ちください。

【その4】ACS 発症時の COVID-19 との関連性アンケート(5回目)実施について 本調査は、COVID-19 感染拡大に伴い、前回4回目までの調査に引き続き、状況変容を確認す るため、2021年2月中旬~下旬に実施させていただく予定としております。その際にこの12 月の状況も併せてお伺いさせていただきますので、予め、ご承知おきいただけますようお願 い申し上げます。

なお、こちらのアンケート調査へのご回答も上記【その3】の<u>CCC (CVIT Clinical</u> <u>research Consortium)</u>の称号付与の対象となります。

どうかご協力の程、何卒よろしくお願い申し上げます。

(次頁に続きます)

# ■ 2020 年、2021 年 登録年度の切り替えについて

2020年の施行症例か、2021年施行症例か、いずれかにより、年度の切り替え設定が必要と なります。登録画面の左側「表示専門医」の「領域変更」で施行年を選択してから、症例を 登録してください。

| - 表示専門医                             | clear      | ◎ 男性 ● 女性       |                 |
|-------------------------------------|------------|-----------------|-----------------|
| 道化器外科<br>肝胆膵外科                      | 患者生年月日     | 西暦 2016 年01 月01 | 日 📕 🗆 日までは不明    |
| □ 内分泌外科                             | 年齡         | 004 歳           |                 |
| 小児外科                                |            |                 | 保存              |
| ■ 乳腺外科<br>■ 血管外科                    |            |                 | L INV           |
| ■呼吸器外科                              | ▲ページTOPに戻る |                 |                 |
| 膵癌登録                                | 手術入院・インター/ | ベンションス院         | (二) 新担入院を追加する   |
| JCVSD-C登録                           |            |                 | ANALY RECEDENCE |
|                                     |            |                 |                 |
| ✓ J-PCI登録                           | 手術回数       | 10              |                 |
| JPIC登録 (日本 Pediatric                |            |                 | 保存              |
| Interventional Cardiology 子会) FR癌登録 |            |                 |                 |
| 内担領外科                               |            |                 |                 |
| 登録症例の年     2020 ▼ 年     1           | 手術・インターベン  | ション情報           | ⊕ 新規に追加する       |
| 2019<br>2020<br><b>領域変</b> 更        | 1回目        |                 |                 |
| 通域色見本表示<br>新規入力                     | 術前情報       |                 |                 |
|                                     |            |                 |                 |

## ■完了(承認済)へのステータス変更方法

入力作業を終えた「編集中」ステータスまたは「完了(未承認)」の症例に対し、診療科長 または NCD 主任医師の ID/PW でログインし、左のステータス変更ボタンで「完了(未承認)」 →「完了(承認済)ボタンを押下する。

| 2014 CVIT 0-PCD 、 CVIT 0-EV7/5400      38者データ新規1      の目的で、 クロボ                                         | 登録データ検索             | RALENアップロードMAK                       |
|----------------------------------------------------------------------------------------------------|---------------------|--------------------------------------|
| Ellasz                                                                                                  |                     |                                      |
| d IFiZin                                                                                                |                     |                                      |
| <ul> <li>各種連用知 チェックしたものを囲放BOXへ</li> <li>2019/07/12 14:12</li> </ul>                                     | フィードバック様            | K 💿 Eラーニング                           |
| (法原最相登録にご尽力の皆様) 法原最相システム改修のご連絡                                                                          | EAQ・CRF<br>症例登録マニュア | ル<br><u>NCDデータを使っ</u><br><u>臨床研究</u> |
| <ul> <li>2018/07/12 13:10</li> <li>通信化器外相互向登録にご尽力頂いている皆様】 手術予定登録及び、意道<br/>建築ステージのシステム改修のお知らせ</li> </ul> | 参 新吉登録              |                                      |
| 2018/06/21 17:35                                                                                        |                     |                                      |
| ────────────────────────────────────                                                                    |                     |                                      |

| 患者性別: clear<br>専門医領域:<br>救急搬送: clear | <ul> <li>男性</li> <li>の 男性</li> <li>の おし</li> </ul> | <ul> <li>         女性     </li> <li>         あり     </li> </ul> |                |    |     | •     |   |       |   |   |
|--------------------------------------|----------------------------------------------------|----------------------------------------------------------------|----------------|----|-----|-------|---|-------|---|---|
| 緊急手術: clear                          | 06161                                              | えのはい                                                           |                |    |     |       |   |       |   |   |
| 入院時診断1 :                             | 入院年                                                | 2016年以                                                         | 10. <b>*</b> . |    | -1  | 追加/变更 |   | EDH . |   |   |
| 新式1:                                 | 手術日の                                               | の年に                                                            | •              |    | 13  | 追加/空東 |   | EC/H  |   |   |
| 術式1の術者:                              |                                                    |                                                                |                | •  |     |       |   |       |   |   |
| 入院日:                                 | 西晉                                                 | 年                                                              | 月              | 8  | ~ 2 | (音)   | 年 | 月     | B |   |
| 手術日:<br>(インターペンション実施<br>日:)          | 西曹                                                 | 年                                                              | 月              | 8  | ~ 2 |       | 年 | 月     | B | • |
| 術後90日を超える長期                          | 用入院: cle                                           | ar C                                                           | いいえの           | まい |     |       |   |       |   |   |
| 登録日: 西岸                              | #                                                  | 月                                                              | 8 ~            | 也增 |     | #     | 月 | 8     |   |   |

入力ステータスが【編集中】【完了(未承認)】となっているものが無効症例でステータス変更が必要です。 【完了(承認済)】は有効症例です」

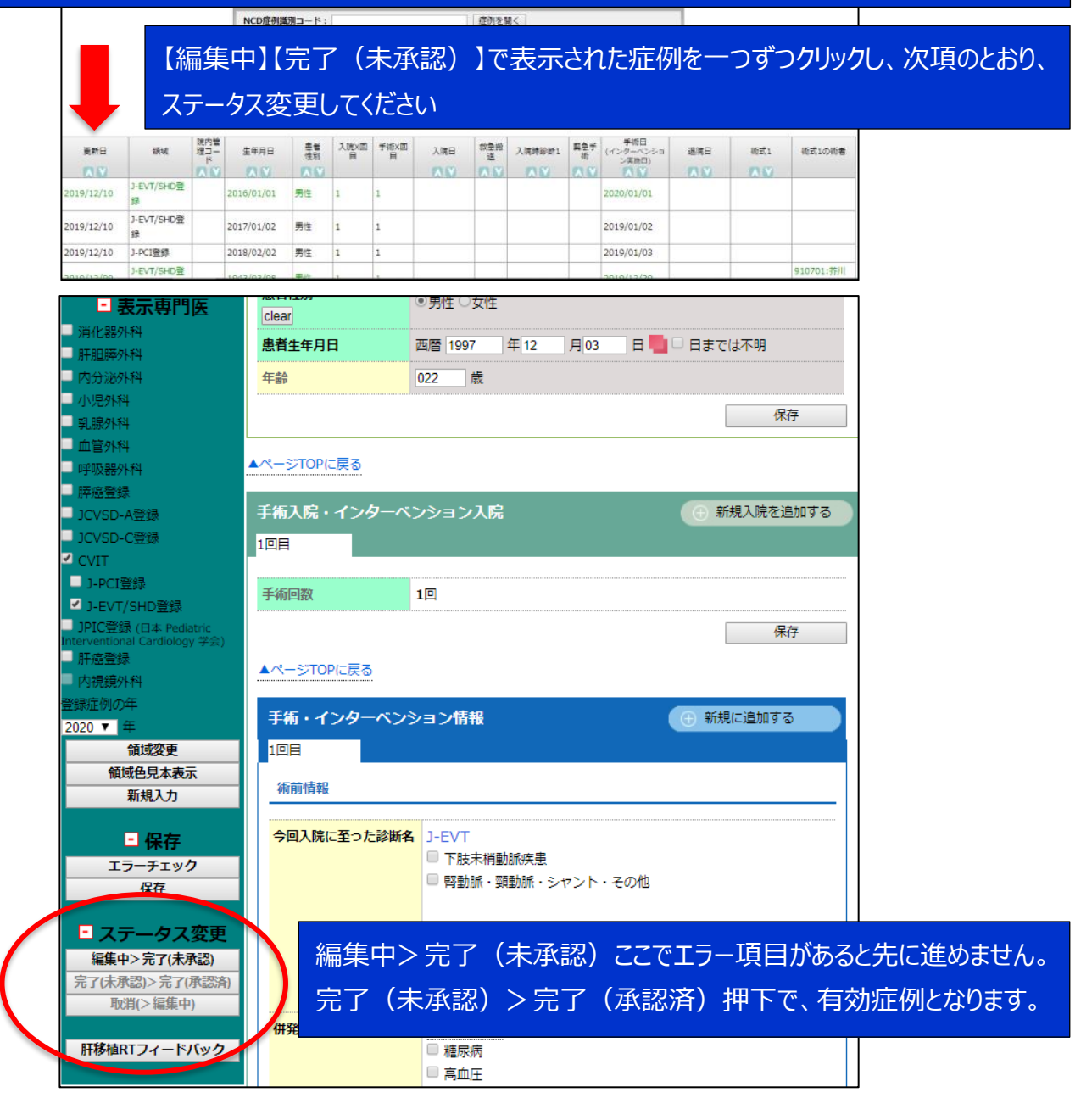